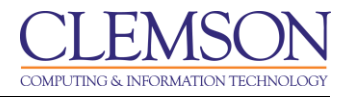

## Uploading to the Grade Center

Blackboard Learn Beginners

To upload to the Grade Center:

1. Login to Blackboard Learn.

|                                                                                                    |                                                                                                    |                                                          |                                                                                                    |                                        | 💄 Jessie Buckley 🔍 📲                                                                                                    |  |  |  |  |
|----------------------------------------------------------------------------------------------------|----------------------------------------------------------------------------------------------------|----------------------------------------------------------|----------------------------------------------------------------------------------------------------|----------------------------------------|----------------------------------------------------------------------------------------------------|--|--|--|--|
| MyCLEmson Courses Workgroups Content Collect                                                                                                    | on Employees                                                                                                    | Students                                                 | Clemson Resources                                                                                                    | Portal                                 | Admin                                                                                                    |  |  |  |  |
| MyCLEmson Notifications Dashboard Add Module 2                                                                                                    |                                                                                                    |                                                          |                                                                                                    |                                        | Personalize Page 📬                                                                                                    |  |  |  |  |
| My Courses Courses Courses Courses Where you are: Instructor Use Source Source | No Institution Ar                                                                                                    | ents<br>nouncements<br>da<br>janization Anno<br>the last | have been posted in the las<br>ys.<br>puncements have been post<br>7 days.                                                        | ed in                                  | Blackboard System Requirements SP11<br>To see if your browser is compatible with<br>Blackboard Learn, 9.1, SP11 please <u>click here</u> .                                                                                                    |  |  |  |  |
| Click here for <u>Blackboard FAQ</u><br>Click here for <u>Blackboard Help</u> . login with your Clemson user id<br>and password to send an email to Blackboard Support Group.<br>Click here for <u>Blackboard Resources</u> .                                                                                                    | My Calendar<br>No calendar e                                                                                                    | events have be                                           | more announcer<br>en posted for the next 7 days<br>more calendar e                                                                | nents                                  | asked to allow Java to run. • If your browser is set to block pop ups, you will be asked<br>to enable them. Currently supported browsers for SP11                                                                                                    |  |  |  |  |
| Tools           > @ Announcements           > @ Calendar           > @ Tasks           > @ Tasks           > @ Morrades           > @ Send E-mail           > @ User Directory           > @ Address Book           > @ Address Dook                                                                                                    | CU Applications<br>University Applic<br>CU Safe Alerts (R<br><u>Wireless</u> )<br><u>eLearning</u><br><u>Email Forwarding</u><br><u>NetStorage</u> | and Web S<br>ations<br>lave                              | ites<br>University Web Sites<br>Academic Success Cente<br>Clemson University Librari<br>CCIT<br>CRLT<br>CCIT Suoport and Service: | •••••••••••••••••••••••••••••••••••••• | are:<br>Macintosh Operating System and Browsers<br>• Mac OSX 10.8 Mt. Lion: Safari 6.0, Safari<br>5.1, Firefox, (ESR and Final Release Channel), or<br>Google Chrome 20+ (Stable Channel)<br>• Mac OSX 10.7 Lion: Safari 6.0, Safari 5.1, Firefox<br>(ESR and Final Release Channel), or Google<br>Chrome 20+ (Stable Channel) |  |  |  |  |
|                                                                                                    | Syllabus Reposito<br>TigerOne Card<br>TigerWeb<br>WebMail                                                                                          | ΓX                                                       | (Help Desk)<br>Redfern: My Health-e<br>Student Disability Service:<br>Webmaster<br>University Calendars                           | -<br><u>&gt;</u>                       | Mac OSX 10.6 Snow Leopard: Safari 5.1, Safari 5.0,<br>Safari 4.0, Firefox (ESR and Final Release<br>Channel), or Google Chrome 204 (Stable Channel)<br>Mac OSX 10.5 is not supported in SP11                                                                                                    |  |  |  |  |

2. Click the **Courses** tab.

| CLEMS                                                                                                    |                                                                                                    |                            | 💄 Jessie Buckley 🔍                                                                                                    | -21 |
|----------------------------------------------------------------------------------------------------|----------------------------------------------------------------------------------------------------|----------------------------|----------------------------------------------------------------------------------------------------|-----|
| MyCLEmson Courses Wor                                                                                                    | kgroups Content Collection Employees                                                                                  | Students Clemson Resources | Portal Admin                                                                                                    |     |
| Blackboard System<br>Requirements SP11<br>To see if your browser is<br>compatible with Blackboard<br>Learn, 9.1, SP11<br>please <u>click here</u> .                                                 | Course Search<br>Go<br>Course List<br>Courses where you are: Instructor<br>Duckle8-nutrition101: buckle8-nutrition101 | •3                         | Course Setup and Deletion<br><u>Course Central (Course Setup Tool)</u><br>Use this tool to set up your courses.<br><u>Following are the supported browsers for Course Central:</u><br>Windows 7: IE9, IE8, Firefox 11, Firefox 3.6 or Google Chrome 20<br>Windows Vista: IE9, IE8, Firefox 3.6                                                                                                    | . E |
| The results will open in a<br>new window and you may be<br>asked to allow Java to run.<br>If your browser is set to<br>block pop ups, you will be<br>asked to enable them.     Currently, supported | Instructor: Jessie Buckley;                                                                                           |                            | Windows XP: Firefox 3.6<br>Mac OSX 10 5 Show Leopard: Safari 5.1, Google Chrome 20<br>Mac OSX 10 5 Show Leopard: Safari 5.1, Firefox 3.6, Google Chrome 20<br>Mac OSX 10.5 Leopard: Firefox 3.6: (works but slow - not recommended)<br><u>Course Deletions</u><br>Delete your Blackboard courses using Central.                                                                                                    |     |
| Currently supported<br>browsers for SP11<br>are:<br>Macintosh Operating<br>System and Browsers     Mac OSX 10.8 Mt.<br>Lion: Safari 6.0 Safari<br>5.1, Firefox (ESR and<br>Final Release            |                                                                                                    |                            | Notices<br>NOTE TO INSTRUCTORS: Instructors must set up their courses in Blackboard before<br>they will show up in students' My Courses list. The courses setup tool is available on<br>the Courses tab and on the Portal Admin tab. Instructions for use of the setup tool<br>are available on the CCIT website at <u>CCIT Web site</u> .<br>NOTE TO STUDENTS:<br>Your instructors must setup their courses in Blackboard before they will show up in<br>your my Courses list fryou have concerns regarding your enrollment in a course,<br>please check your official class schedule at <u>InterWeb</u> Note that when you add a | ĺ   |
| Channel), or Google<br>Chrome 20+ (Stable<br>Channel)<br>• Mac OSX 10.7<br>Lion: Safari 6.0, Safari                                                                                                 |                                                                                                    |                            | course through Tiger Web, your course will appear under My Courses by the next day<br>if your instructor is using a Blackboard course.<br>Student Assessment of Instructors                                                                                                    |     |

3. Click the course to open from the **Course List** module.

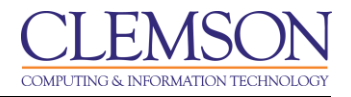

4. The course entry page will be displayed. From the **Control Panel**, click the chevron to expand **Grade Center**.

| CLEMS                                                     | <u>N</u>     |                    |                    |                   |                   |               |             |                       |                         | 💄 Jessie Buckley                         | •  |
|-----------------------------------------------------------|--------------|--------------------|--------------------|-------------------|-------------------|---------------|-------------|-----------------------|-------------------------|------------------------------------------|----|
| MyCLEmson C                                               | ourses       | Workgroups         | Content Collection | Employees         | Students          | Clemson Resou | irces P     | ortal Admin           |                         |                                          |    |
| buckle8-nutrition101 bu                                   | ckle8-nutrit | ion101 🔯 Hom       | e Page             |                   |                   |               |             |                       |                         | Edit Mode is: ON                         |    |
| + E C<br>* buckle8-nutrition101<br>(buckle8-nutrition101) |              | Hor                | ne Page ⊠          |                   |                   |               |             |                       |                         |                                          |    |
| Home Page                                                 |              | Add Course         | Module             |                   |                   |               |             |                       |                         | Customize Page                           | î↓ |
| ntormation 📾<br>Content                                   |              |                    |                    |                   |                   |               | _           |                       |                         |                                          |    |
| Discussions                                               |              | My Announ          | cements            |                   |                   |               | My Caler    | ndar                  |                         | * 🗆 (                                    |    |
| Groups                                                    |              | N                  | Course Announceme  | nts have been pos | ted in the last 7 | days.         |             | No calendar events ha | ave been posted for the | next 7 days.                             |    |
| ools                                                      |              |                    |                    |                   | more              | announcements |             |                       |                         | more calendar events.                    |    |
| lelp                                                      |              |                    |                    |                   |                   |               | T- D-       |                       |                         | 48                                       |    |
| extbooks                                                  |              | My lasks           |                    |                   |                   |               | 10 D0       |                       |                         |                                          |    |
|                                                           |              | My Tasks:          |                    |                   |                   |               | <u></u>     |                       |                         |                                          |    |
| COURSE MANAGEN                                            | NENT         |                    |                    | No tasks due.     |                   |               | Edit Notifi | ication Settings      |                         |                                          |    |
| Control Panel                                             |              |                    |                    |                   |                   | more tasks    | What's P    | ast Due               |                         | Actions ¥                                |    |
| Content Collection                                        | *            | Min offer Mary     |                    |                   |                   |               | × All Iter  | ms (0)                |                         | ×                                        | 9  |
| Course Tools                                              |              | what's Nev         | <u> </u>           |                   |                   |               | What's D    | lue                   |                         | Actions ¥                                |    |
| Evaluation                                                | >            | Edit Not           | ification Settings |                   |                   | Actions 😺     | Select Da   | ate: 07/24/2013       | Go                      |                                          | -  |
| irade Center                                              | >            |                    | 1                  | lo Notifications  |                   |               |             |                       |                         |                                          |    |
| leeds Grading                                             |              |                    |                    |                   |                   |               | * Today     | (0)                   |                         | 1. A A A A A A A A A A A A A A A A A A A | 8  |
| ull Grade Center -                                        | -(5)         |                    |                    |                   |                   |               |             | No                    | thing Due Today         |                                          |    |
| Tests                                                     |              |                    |                    |                   |                   |               | * Tomor     | row (0)               |                         | 8                                        | 0  |
| core and Croune                                           |              |                    |                    |                   |                   |               | ¥ This W    | /eek (0)              |                         | ×                                        | 9  |
| Customization                                             |              |                    |                    |                   |                   |               | ▼Future     | (0)                   |                         | ×                                        | 1  |
| vs//bb.clomcon.odu/wab                                    | apps/portal/ | framosot isn2tab I | tah group id= 2.1  |                   |                   |               |             |                       | Last                    | Indated: July 24, 2013 9:22 A            | M  |

5. Click **Full Grade Center**.

| CLEMS                                         |                                                                                                    |                                                                                   |                  |                |         |           |              |         |                     | 2         | Jessie Buckley   | · -2 |
|-----------------------------------------------|----------------------------------------------------------------------------------------------------|-----------------------------------------------------------------------------------|------------------|----------------|---------|-----------|--------------|---------|---------------------|-----------|------------------|------|
| <u>UNIVERSITY</u>                             |                                                                                                    |                                                                                   |                  |                |         |           |              |         |                     |           |                  |      |
| MyCLEmson Courses                             | Workgroups                                                                                                    | Content Collection                                                                | Employees        | Students       | Clemson | Resources | Portal Admin |         |                     |           |                  |      |
| buckle8-nutrition101 buckle8-nutri            | ition101 🔯 Grade                                                                                                    | Center                                                                            |                  |                |         |           |              |         |                     | Edit      | t Mode is: ON    | ?    |
| buckle8-nutrition101 * (buckle8-nutrition101) | Grade Center : Full Grade Center 8                                                                                                    |                                                                                   |                  |                |         |           |              |         |                     |           |                  |      |
| Home Page 🛛 🕅<br>Information 📾 🖓              | When screen reader mode is on the table is static, and grades may be entered on the Grade Details page, accessed by selecting the table cell for the grade. When screen by der<br>mode is off, grades can be typed directly into the cells on the Grade Center page. To enter a grade: click the cell, type the grade value, and press the Enter key to submit. Use ne arrow<br>keys or the tab key to navigate through the Grade Center <u>More Help</u> |                                                                                   |                  |                |         |           |              |         |                     |           |                  |      |
| Content  Discussions                          | Create Column                                                                                                    | Create Column Create Calculated Column S Manage Reports Fitter Work Offine Fitter |                  |                |         |           |              |         |                     |           |                  |      |
| Groups                                        |                                                                                                    |                                                                                   |                  |                |         |           |              |         | $\bigcirc$          |           | picad            |      |
| Tools                                         | Move To To                                                                                                    | p Email 😒                                                                         |                  |                |         |           |              | Sort Co | olumns By: Layout P | osition 🛇 | owilloau         |      |
| Help 📓                                        | Grade Information                                                                                                    | Bar                                                                               |                  |                |         |           |              |         |                     |           |                  |      |
| Texibooks                                     | 🔲 Last Name                                                                                                    |                                                                                   |                  |                |         |           |              |         |                     |           | $\otimes$        |      |
| COURSE MANAGEMENT                             | Trainer01                                                                                                    | Trainer01                                                                         | trainer01        |                |         |           | Available    |         |                     |           |                  |      |
| COURSE MARAGEMENT                             | Trainer02                                                                                                    | Trainer02                                                                         | trainer02        |                |         |           | Available    |         |                     |           |                  |      |
| * Control Panel                               | Trainer04                                                                                                    | Trainer04                                                                         | trainer04        |                |         |           | Available    |         |                     |           |                  |      |
| Content Collection >                          | Selected Rows: 0                                                                                                    |                                                                                   | •                |                |         | "         |              |         |                     |           | •                |      |
| Course Tools                                  | Move To To                                                                                                    | p Email 🛇                                                                         |                  |                |         |           |              |         |                     |           | Icon Lege        | nd   |
| Grade Center                                  |                                                                                                    |                                                                                   |                  |                |         |           |              |         |                     |           |                  |      |
| Needs Grading                                 |                                                                                                    |                                                                                   |                  |                |         |           |              |         |                     | E         | dit Rows Display | /ed  |
| Full Grade Center                             |                                                                                                    |                                                                                   |                  |                |         |           |              |         |                     |           |                  |      |
| Assignments                                   |                                                                                                    |                                                                                   |                  |                |         |           |              |         |                     |           |                  |      |
| Tests                                         |                                                                                                    |                                                                                   |                  |                |         |           |              |         |                     |           |                  |      |
| Visers and Groups                             |                                                                                                    |                                                                                   |                  |                |         |           |              |         |                     |           |                  |      |
| Customization                                 |                                                                                                    |                                                                                   |                  |                |         |           |              |         |                     |           |                  |      |
| https://bb.clemson.edu/webapps/grade          | book/do/instructor/u                                                                                                    | uploadGradebook2?cour                                                             | se_id=_84548_1&a | ctionType=sele | ctFile  |           |              |         |                     |           |                  |      |

- 6. The Grade Center page is displayed. Hover your mouse over Work Offline.
- 7. Then select **Upload**. The Upload Grades page is displayed.

**Note:** The format of the data files uploaded to the Grade Center is determined by the type of delimiter that is used to parse the data into separate columns. Data files can be tab delimited with a file extension of **.txt** or **.xls**. Comma delimited data files with a file extension of **.csv**.

| CLEMS              | <u>Sen</u>       |                                      |                                                     |                                   |                   |                                  |                     |                                | 💄 Jessie Buckley 🔹                |
|--------------------|------------------|--------------------------------------|-----------------------------------------------------|-----------------------------------|-------------------|----------------------------------|---------------------|--------------------------------|-----------------------------------|
| MyCLEmson          | Courses          | Workgroups                           | Content Collection                                  | Employees                         | Students          | Clemson Resources                | Portal Admin        |                                |                                   |
| buckle8-nutrition1 | 101 buckle8-nutr | rition101 🔯 Grad                     | de Center > Upload Grade:                           |                                   |                   |                                  |                     |                                | Edit Mode is: ON                  |
| buckle8-nutrition  | n101 *<br>n101)  | Upl                                  | load Grades                                         |                                   |                   |                                  |                     |                                |                                   |
| ome Page           |                  | To upload grad<br>identifiers for ea | es from external sources<br>ach Student and each ex | into the Grade C<br>sting Column. | enter, the extern | al file must be formatted to     | synch external data | a to the Grade Center data. D  | ata is synched by using unique    |
| ontent             |                  |                                      |                                                     |                                   |                   |                                  |                     |                                |                                   |
| scussions          |                  |                                      |                                                     |                                   |                   |                                  |                     |                                | Cancel Submit                     |
| oups               |                  |                                      |                                                     |                                   |                   |                                  |                     |                                |                                   |
| ols                |                  | 1. Cho                               | ose File                                            |                                   |                   |                                  |                     |                                |                                   |
| lp                 | S 1              | When up                              | loading grades, first dow                           | nload the Grade (                 | Center, and ther  | n edit the file with the data to | be uploaded. This   | will help ensure that the data | a in the upload file is formatted |
| dbooks             |                  | correctly.                           |                                                     |                                   |                   |                                  |                     |                                |                                   |
|                    |                  | 🛧 Attach                             | File                                                | Browse My Cor                     | nputer Bro        | wse Content Collection           | <b>←</b> (8)        |                                |                                   |
| DURSE MANA         | AGEMENT          | Delimiter                            | Туре                                                | Auto O Con                        | nma 💿 Tab         | <b>(</b> 9)                      |                     |                                |                                   |
| ontrol Panel       |                  |                                      |                                                     |                                   |                   |                                  |                     |                                | (10)                              |
| ontent Collection  | »                | 2. Subr                              | nit                                                 |                                   |                   |                                  |                     |                                |                                   |
|                    |                  | Click Sul                            | hmit to proceed. Click Ca                           | ncel to quit                      |                   |                                  |                     |                                | +                                 |
| aluation           | »                | Circic Out                           | brint to proceed. Once of                           | noor to quit.                     |                   |                                  |                     |                                | Cancel Submit                     |
| ade Center         | *                |                                      |                                                     |                                   |                   |                                  |                     |                                |                                   |
| eds Grading        |                  |                                      |                                                     |                                   |                   |                                  |                     |                                |                                   |
| I Grade Center     |                  |                                      |                                                     |                                   |                   |                                  |                     |                                |                                   |
| Tests              |                  |                                      |                                                     |                                   |                   |                                  |                     |                                |                                   |
| sers and Groups    |                  |                                      |                                                     |                                   |                   |                                  |                     |                                |                                   |
| ustomization       | »                |                                      |                                                     |                                   |                   |                                  |                     |                                |                                   |
| ackages and Utilit | ties »           |                                      |                                                     |                                   |                   |                                  |                     |                                |                                   |

8. Click **Browse My Computer** to browse for a file to attach from your local computer or **Browse Content Collection**.

Warning: Any columns that are added to the Grade Center download file from an external source are added as **Text** columns with **Points Possible** equaling zero. **Text** columns cannot be included in Calculated Columns such as **Weighted Grade**, **Total Points**, **Average Grade**, and **Minimum/Maximum grades**. From the Grade Center you can select to **Edit Column Information**. By editing column information you can change **Text** columns to **Score** columns and add **Points Possible**. This will add the new column to the Calculated Columns.

- 9. Click a **Delimiter Type**.
- 10. Then click **Submit**. The Upload Grades Confirmation page is displayed.

| IVERS                           |                 |                |                            |                    |                       |              | -                                                   |          |
|---------------------------------|-----------------|----------------|----------------------------|--------------------|-----------------------|--------------|-----------------------------------------------------|----------|
| CLEmson                         | Courses         | Workgroups     | Content Collection         | Employees          | Students Clemson Reso | Portal Admin |                                                     |          |
| kle8-nutrition1                 | 01 buckle8-nutr | rition101 🕅 Gr | ade Center > Upload Grades | Upload Grades C    | onfirmation           |              | Edit Mode is: ON                                    |          |
| le8-nutrition<br>kle8-nutritior | 101 *<br>101)   | UI             | bload Grades Co            | onfirmation        |                       |              |                                                     |          |
| Page                            |                 | Review the lis | t below and select what to | upload, then click | Submit.               |              |                                                     |          |
| ation 🔳                         |                 |                |                            |                    |                       |              |                                                     |          |
| nt                              |                 |                |                            |                    |                       |              | Cancel Sub                                          | omi      |
| ssions                          |                 |                |                            |                    |                       |              |                                                     | -        |
|                                 |                 | Upload         | Uploading Column           | Match              | Grade Center Column   | Data Preview | Messages                                            |          |
|                                 |                 |                | Weighted Total             | <b>S</b>           | Weighted Total        | -            | Automatically calculated data will not be uploaded. |          |
|                                 | S 1             |                | Total                      | <b>S</b>           | Total                 | -            | Automatically calculated data will not be uploaded. |          |
| ks                              |                 |                | Assignment 2               |                    |                       | 80,70,85     | Add Column                                          |          |
|                                 | annan di        |                | Final Exam                 | <b>S</b>           | Final Exam            | -            | No Data Updates                                     |          |
|                                 | CEMENT          |                | Group Project 1            | <b>S</b>           | Group Project 1       | 90,90,90     |                                                     | ~        |
| SE MANA                         | GEMENT          |                | Assignment 1               | <b>S</b>           | Assignment 1          | -            | No Data Updates (12                                 | 2)       |
| ol Panel                        |                 |                | Final Exam                 | <b>S</b>           | Final Exam            | -            | No Data Updates                                     | Γ        |
| t Collection                    | »               |                |                            |                    |                       |              |                                                     |          |
|                                 |                 | Click S        | ubmit to proceed. Click Ca | ncel to quit.      |                       |              |                                                     | <i>'</i> |
| tion                            | »               |                |                            |                    |                       |              | Cancel Sub                                          | m        |
| Center                          | »               |                |                            |                    |                       |              |                                                     |          |
| Grading                         |                 |                |                            |                    |                       |              |                                                     |          |
| de Center                       |                 |                |                            |                    |                       |              |                                                     |          |
| nments                          |                 |                |                            |                    |                       |              |                                                     |          |
|                                 |                 |                |                            |                    |                       |              |                                                     |          |
| and Grou <u>ps</u>              |                 |                |                            |                    |                       |              |                                                     |          |
| mization                        | »               |                |                            |                    |                       |              |                                                     |          |
|                                 |                 |                |                            |                    |                       |              |                                                     |          |

11. Under **Upload**, select the checkbox(s) for the columns to upload to the Grade Center. Only the selected columns will be updated in the Grade Center.

**NOTE:** Columns with a checkbox indicate a change to an existing column or a new column.

12. Then click **Submit**.

|                                                               |                                                               |                                                                                                    |                        |          |           |                                |                                     |                       | 4                | Jessie Buckley   | •            | -21 |
|---------------------------------------------------------------|---------------------------------------------------------------|----------------------------------------------------------------------------------------------------|------------------------|----------|-----------|--------------------------------|-------------------------------------|-----------------------|------------------|------------------|--------------|-----|
| MyCLEmson Courses                                             | Workgroups                                                    | Content Collection                                                                                                    | Employees              | Students | Clemson F | Resources                      | Portal Admin                        |                       |                  |                  |              |     |
| buckle8-nutrition101 buckle8-nut                              | rition101 🖾 Grade                                             | Center                                                                                                    |                        |          |           |                                |                                     |                       | E                | Edit Mode is: ON | ?            |     |
| buckle8-nutrition101     (buckle8-nutrition101)               | Total Grades Uploaded:6 S New Columns Added:Assignment 2      |                                                                                                    |                        |          |           |                                |                                     |                       |                  |                  |              |     |
| Information  Content Discussions                              | When screen read<br>mode is off, grade<br>keys or the tab key | Grade Center : Full Grade Center<br>When screen reader mode is on the table is static, and grades may be entered on the Grade Details page, accessed by selecting the table cell for the grade. When screen reader<br>mode is off, grades can be typed directly into the cells on the Grade Center page. To enter a grade: click the cell, type the grade value, and press the Enter key to submit. Use the arrow<br>keys or the tab key to navigate through the Grade Center. More Help |                        |          |           |                                |                                     |                       |                  |                  |              |     |
| Groups<br>Tools<br>Help<br>Terthooks                          | Create Colum                                                  | n Create Calcula                                                                                                    | ted Column ≽           | Manage 📚 | Reports   | *                              |                                     |                       | Filte            | r Work Offlin    | e 😻          |     |
| COURSE MANAGEMENT                                             | Grade Information                                             | op Email 📎<br>Bar                                                                                                    | M                      | M        |           |                                | M                                   | Sort Columns By: Layo | ut Position SON  | der: Ascending   | 3 🚫<br>11 AM |     |
| * Control Panel<br>Content Collection >>                      | Trainer01                                                     | Trainer01                                                                                                    | trainer01<br>trainer02 | Studen   |           | July 25, 2013<br>July 25, 2013 | Available<br>Available<br>Available |                       | 257.50<br>160.00 |                  |              |     |
| Evaluation >> Grade Center >> Needs Grading                   | Trainer04<br>Selected Rows: 0                                 | Trainer04                                                                                                    | trainer04              |          |           |                                | Available                           |                       | 175.00           | Icon Leg         | end          |     |
| Full Grade Center<br>Assignments<br>Tests                     |                                                               |                                                                                                    |                        |          |           |                                |                                     |                       |                  | Edit Rows Displa | ayed         |     |
| Users and Groups     Customization     Packages and Utilities |                                                               |                                                                                                    |                        |          |           |                                |                                     |                       |                  |                  |              |     |

13. The columns will be updated or added to the Grade Center.

**NOTE:** Any new columns will be added to the Grade Center as Text columns. This will need to be changed to Score for Weights and Calculations to work properly.

COMPUTING & INFORMATION TECHNOLOGY